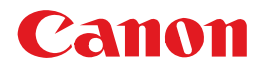

はじめにお読みください

**BUBBLE JET PRINTER BJ F860** かんたんスタートガイド

| ●●●●●●●●●●●●●●●●●●●●●●●●●●●●●●●●●●●●    | 2  |
|-----------------------------------------|----|
| () 接続する前に                               | 3  |
| <ol> <li>プリンタとコンピュータを接続しましょう</li> </ol> | 4  |
| 2 電源に接続しましょう                            | 6  |
| 3 プリントヘッドを取り付けましょう                      | 7  |
| 4 インクタンクを取り付けましょう                       | 9  |
| 5 プリンタドライバをインストールしましょう                  | 12 |
| 6 用紙をセットしましょう                           | 17 |
| ⑦ プリントヘッドの位置を調整しましょう                    | 18 |

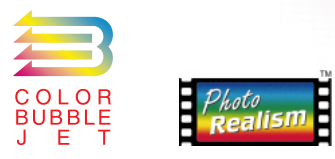

0.00

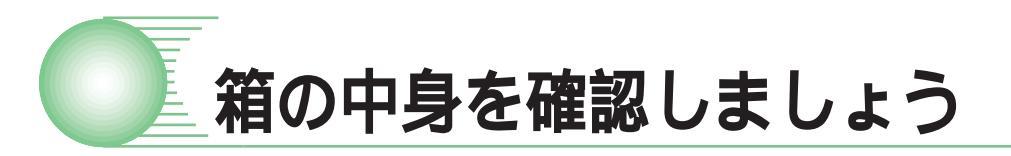

箱の中には次のものが入っています。万一、足りないものや損傷しているものが ある場合は、お手数ですがお買い求めの販売店にご連絡ください。

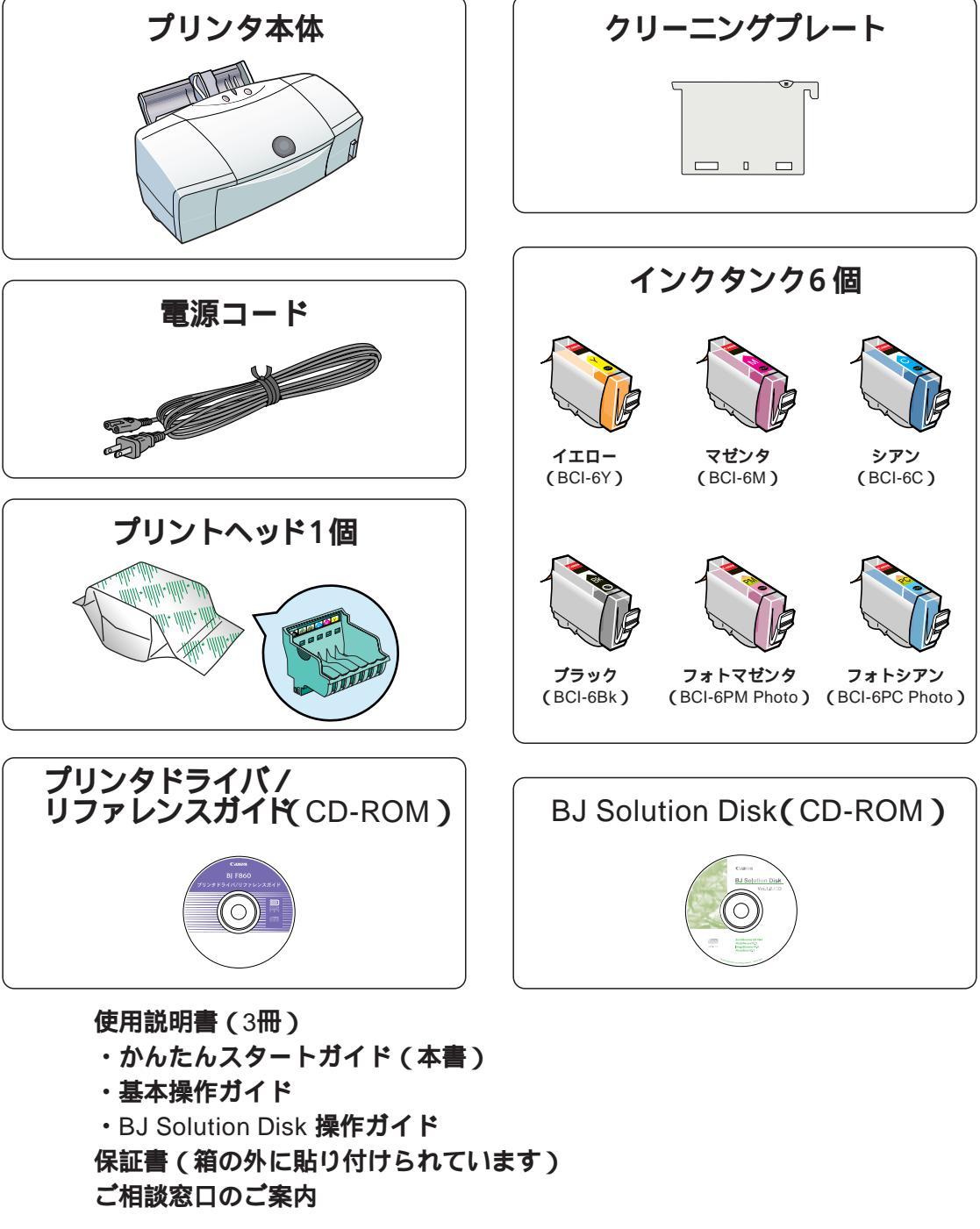

\* コンピュータとプリンタをつなぐインタフェースケーブル(プリンタケーブル(パラレルケーブル)やUSBケーブル)は同梱されておりません。別途ご購入ください。なお、コンピュータと プリンタの間でデータが正しくやりとりできるよう、2m以内のケーブルをお使いください。

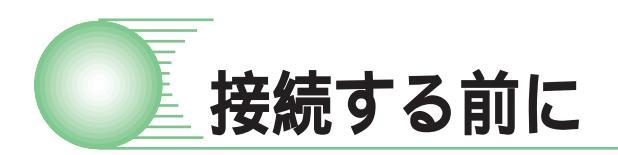

### まだプリンタとコンピュータを接続しないでください

本書の手順に従って準備を進めてください。違う手順で接続すると、プリンタドライバが正しくイン ストールされない場合があります。

#### 次のときは、USBケーブルの抜き差しをしないでください

・プリンタドライバのインストール中

- ・コンピュータの電源を入れて、OS(WindowsやMac OSなど)が起動する途中
- ・プリンタが印刷中

USBケーブルでは、コンピュータやプリンタの電源が入っているときでも、ケーブルの抜き差しが行えます。ただし、上の場合にケーブルの抜き差しを行うと、コンピュータやプリンタが正しく動作しなくなる場合があります。

このほかにも、USBインタフェースをお使いになるときにご注意いただきたいことがあります。

『かんたんスタートガイド』で準備作業が終わったら、『基本操作ガイド』の「USBケーブルでプリンタを接続 されている方へ」(p.9)を必ずご覧ください。

#### Windows をご使用の場合

本書に掲載されているプリンタドライバの設定画面は、おもにWindows 98で使用する場合の画面です。Windows 95/Windows Me/Windows NT4.0/Windows 2000で使用する場合も、ほとんど同じ設定画面が表示され、操作方法も変わりありません。 ご使用のシステムの画面の指示にしたがって操作してください。

#### Macintosh をご使用の場合

Mac OS 8.1(日本語版)以上が、プレインストールされている必要があります。(ただし、 Mac OS 8.1がインストールされているiMacの場合は、アップルコンピュータ株式会社 のホームページで配布されているiMacアップデート1.0を使ってアップグレードされてい なければなりません。)

Mac OS 9のマルチユーザ環境で[制限付き利用者]または[パネル利用者]としてお使いの場合は、プリ ンタドライバをインストールすることができません。[所有者]または[通常利用者]がプリンタドライバを インストールしてください。

本紙では、Microsoft<sup>®</sup> Windows<sup>®</sup> 95, Microsoft<sup>®</sup> Windows<sup>®</sup> 98, Microsoft<sup>®</sup> Windows<sup>®</sup> Millennium Edition, Microsoft<sup>®</sup> Windows NT<sup>®</sup> 4.0, Microsoft<sup>®</sup> Windows<sup>®</sup> 2000をそれぞれWindows 95, Windows 98, Windows Me, Windows NT4.0, Windows 2000と略して記載しています。Microsoft<sup>®</sup>, Windows<sup>®</sup>, WindowsNT<sup>®</sup>は、米国Microsoft社の米国、その他の国における登録商標です。 iMac, Macintoshは、米国アップルコンピュータ社の商標です。

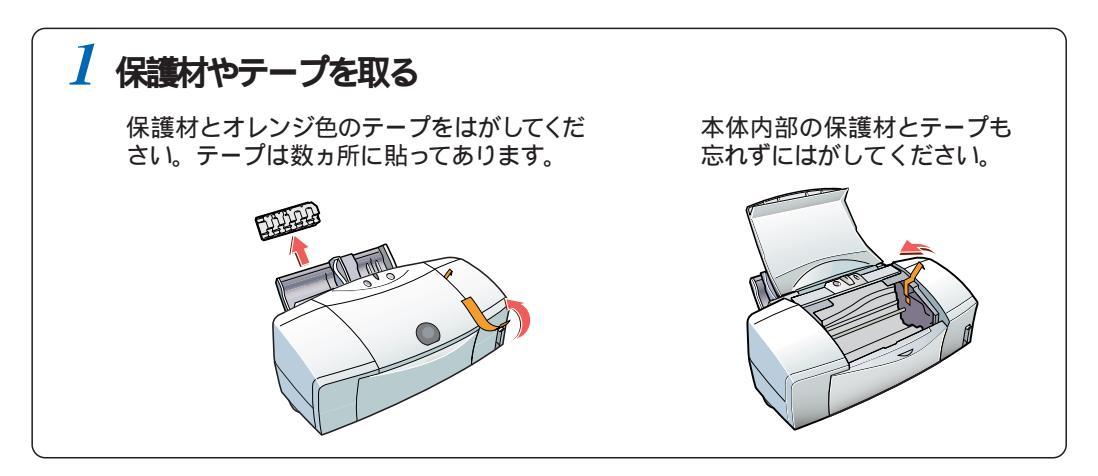

# 1 プリンタとコンピュータを接続しましょう

プリンタの性能を充分に発揮するために、USBケーブルのご使用をお勧めします。 なお、USBケーブルで接続できるコンピュータには条件があります。 → 🚾

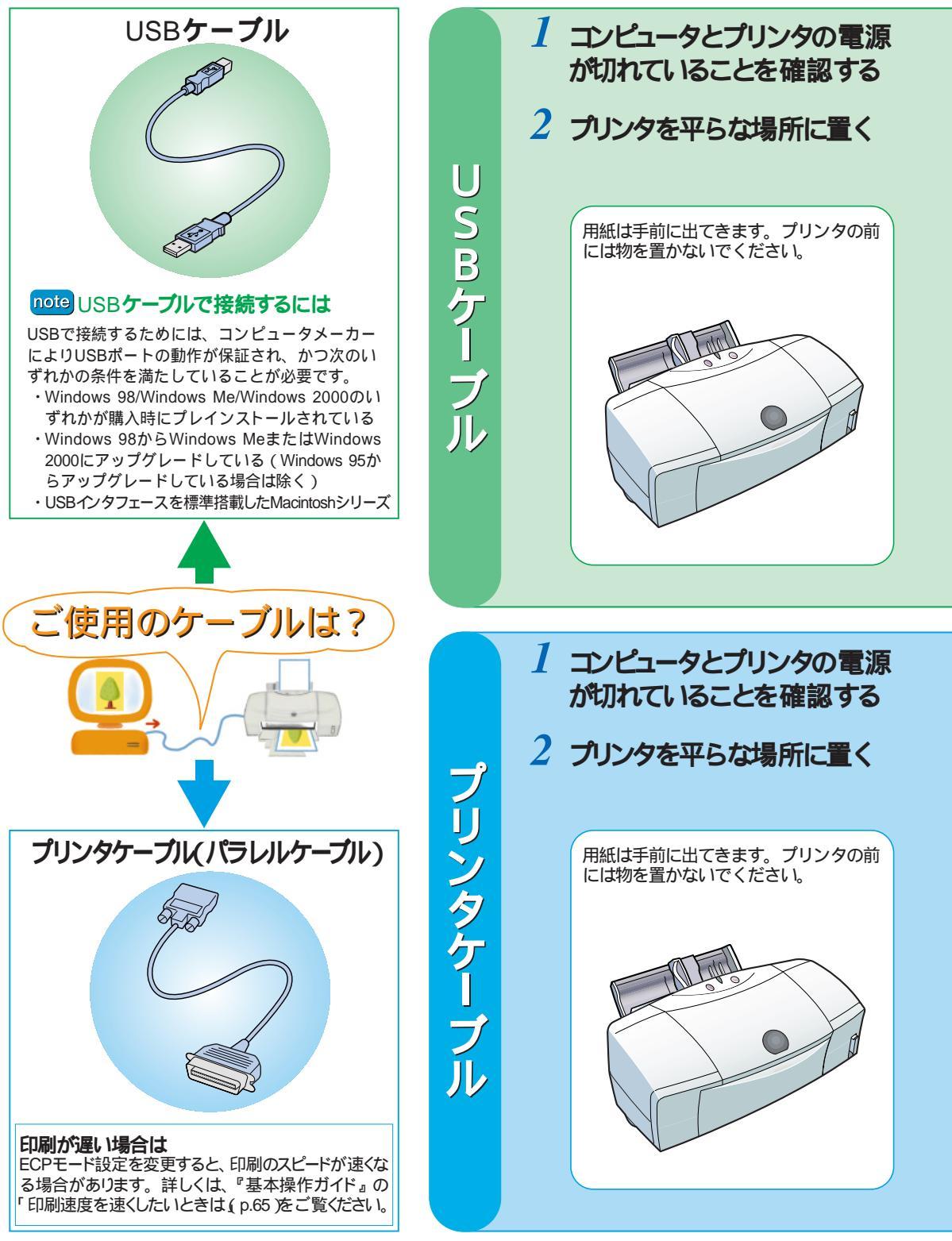

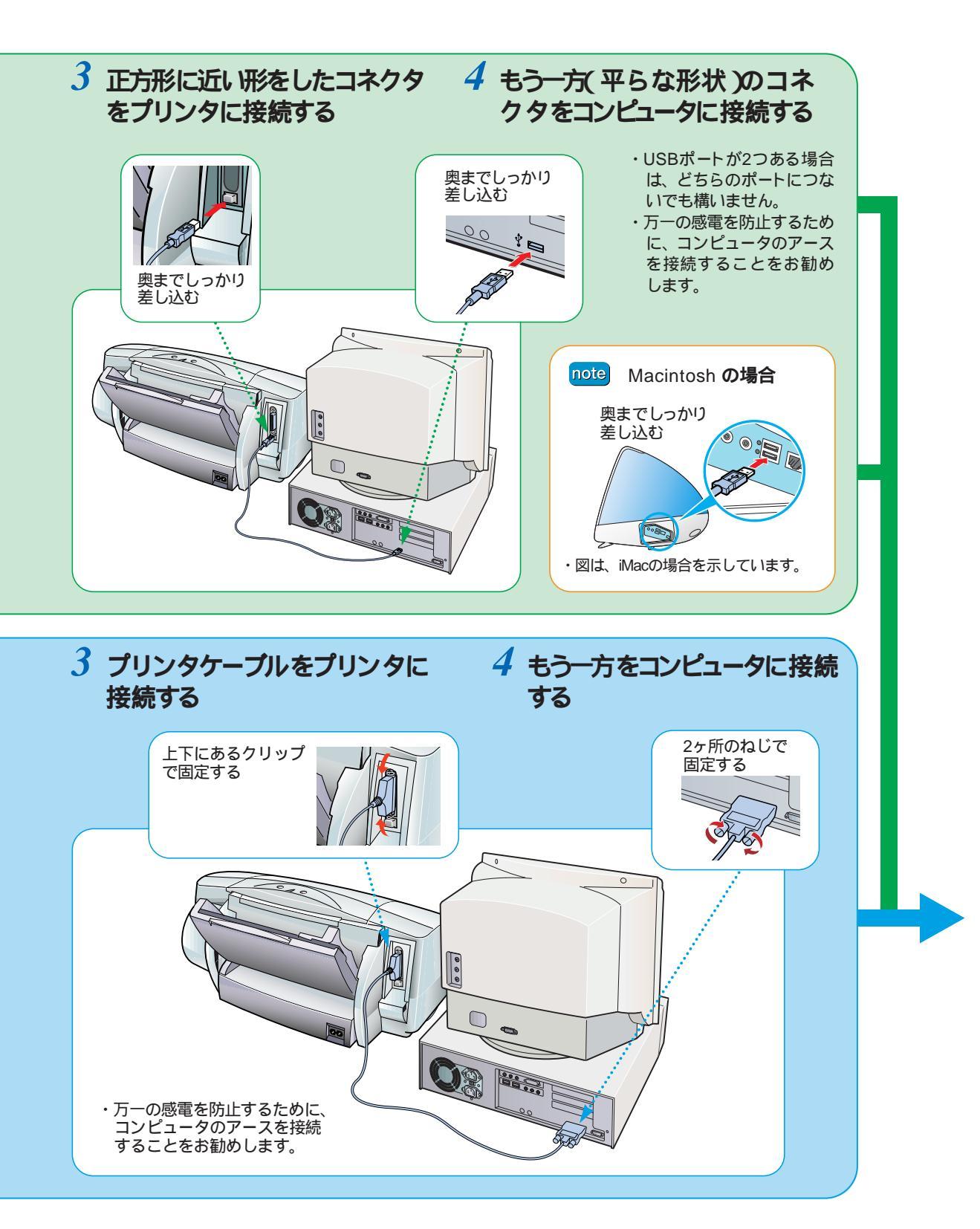

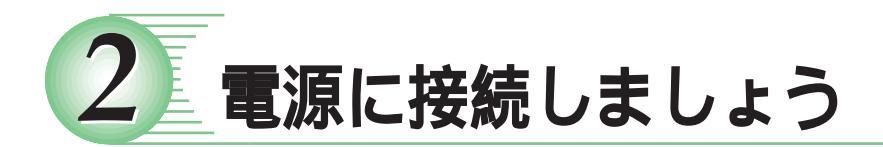

## 1 コンピュータの電源が切れていることを確認する

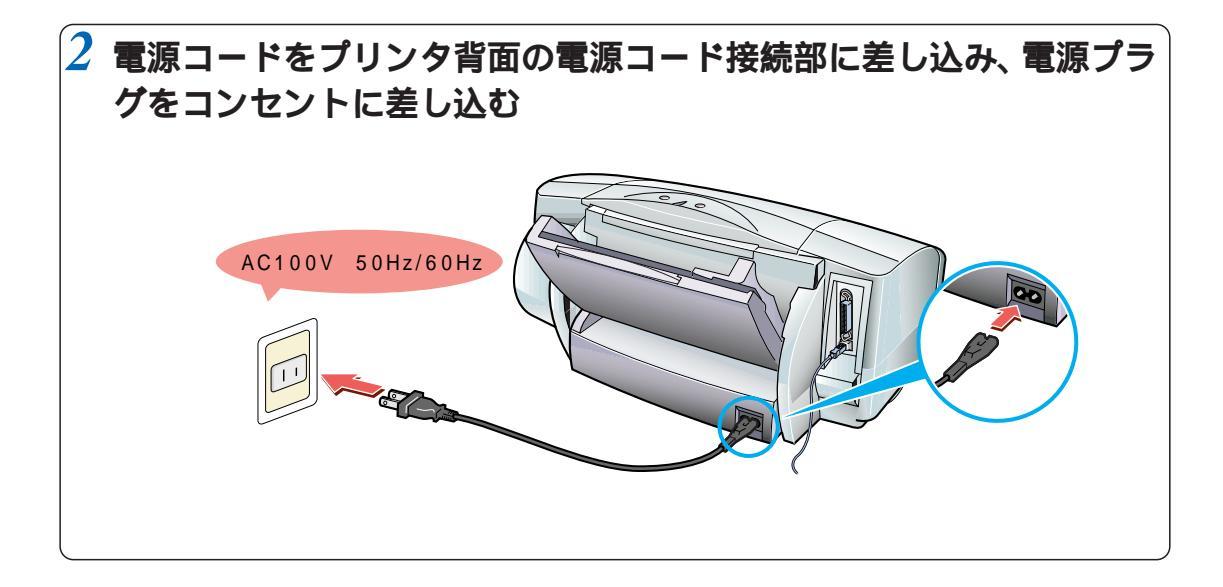

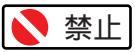

- ・AC100V以外の電源電圧で使用しないでください。
- ・電源プラグを抜くときは、ランプが消えているのを確認してから抜いてください。
   プリンタの動作中に電源プラグをぬくと、その後印刷できなくなることがあります。
- ・エアコンなどとコンセントを共用しないでください。

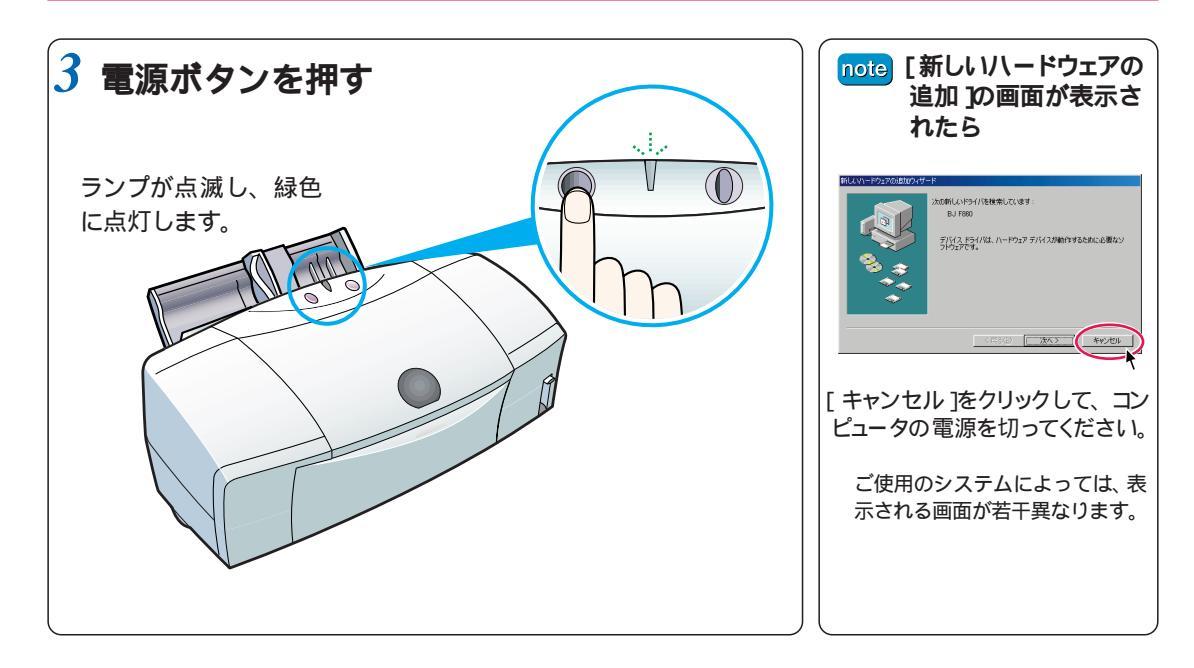

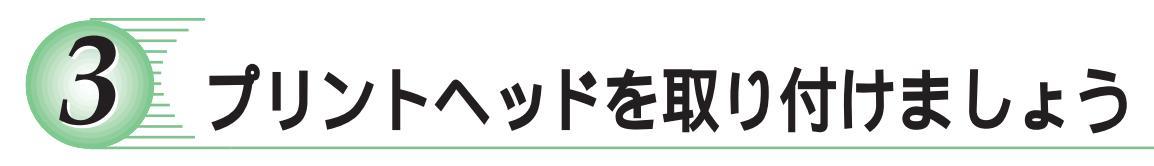

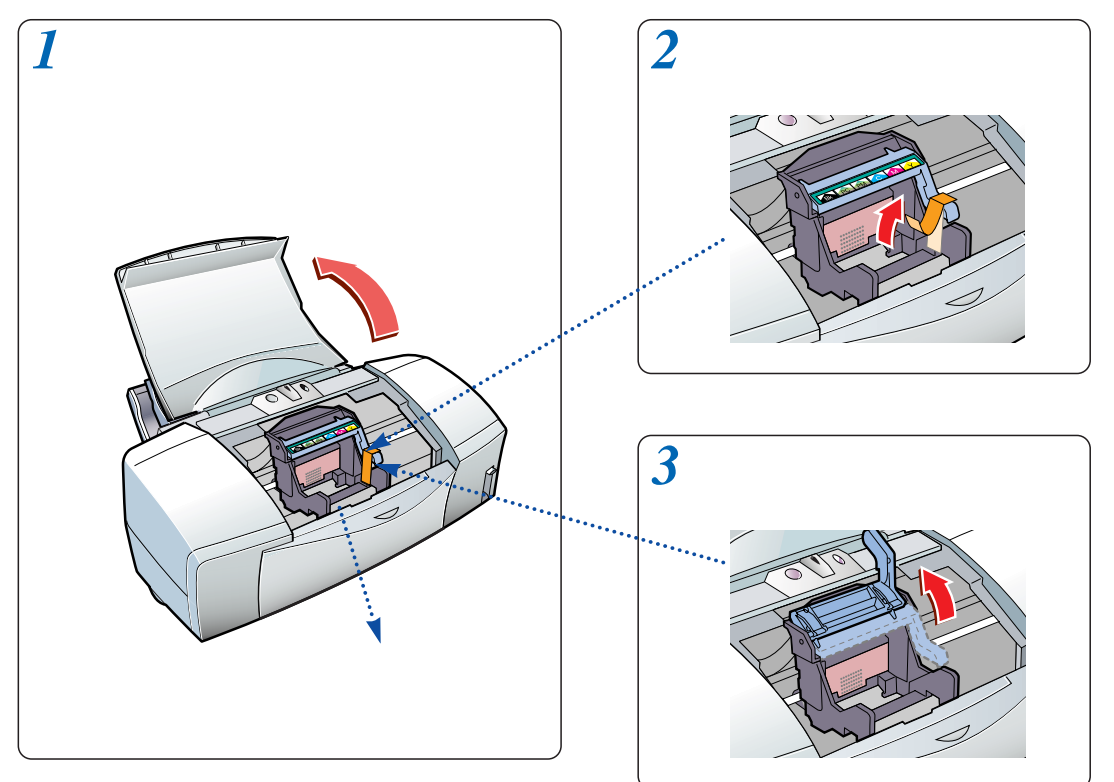

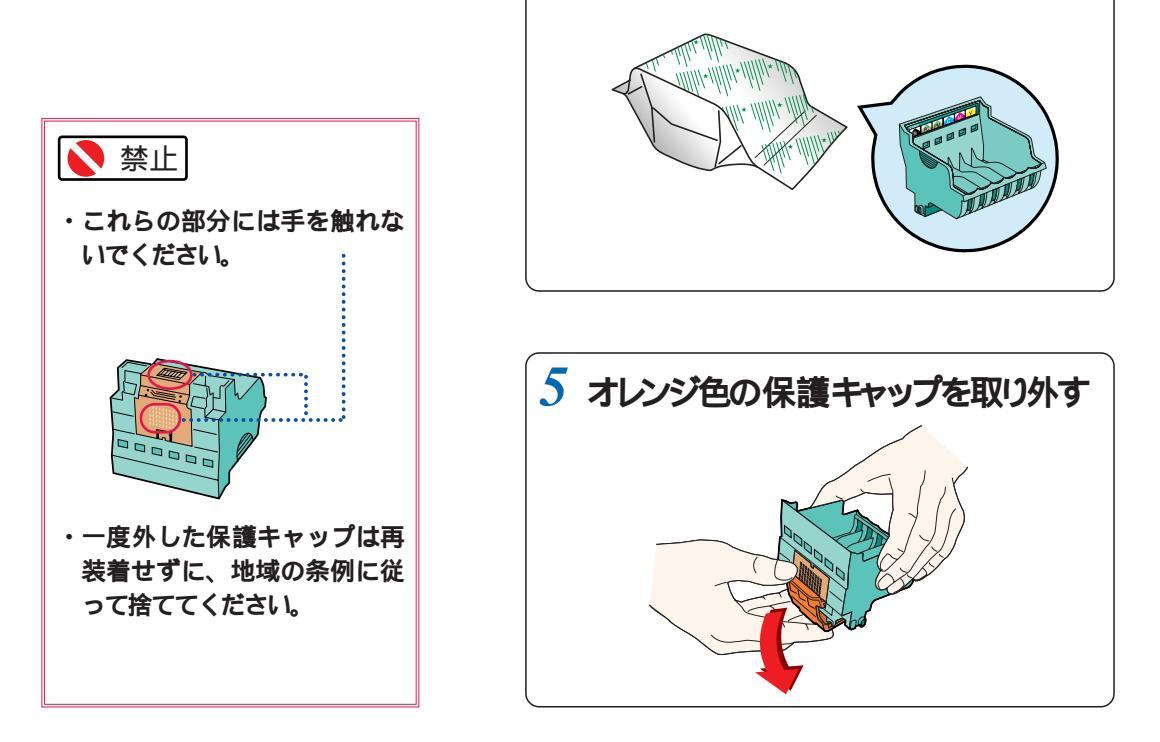

4 プリントヘッドを袋から取り出す

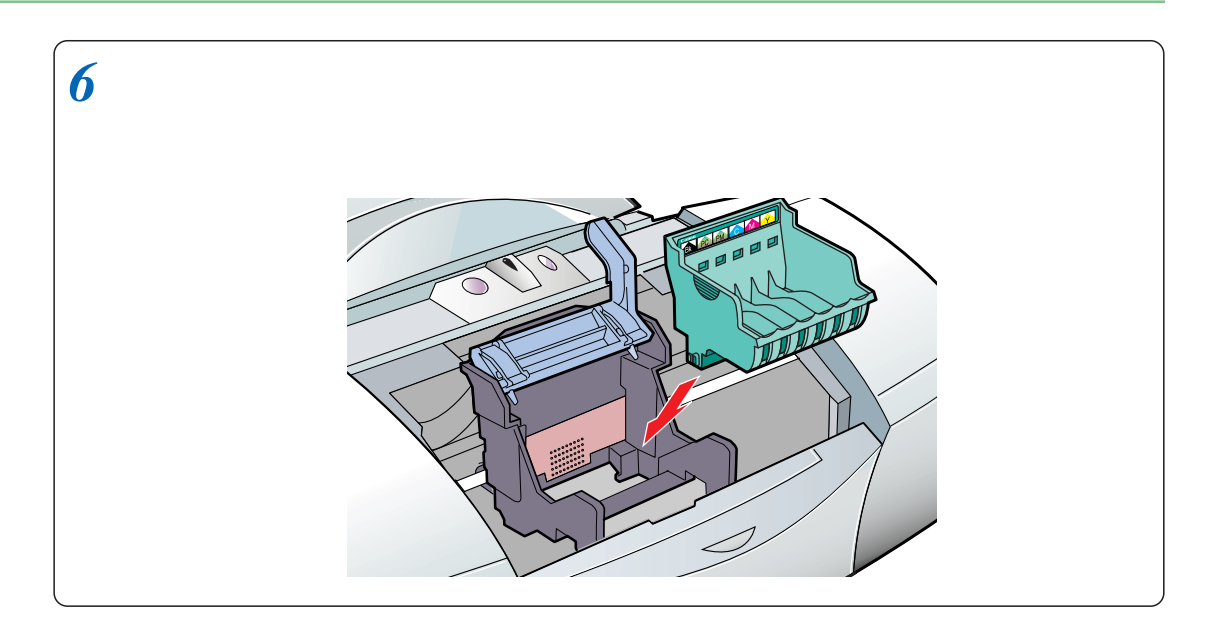

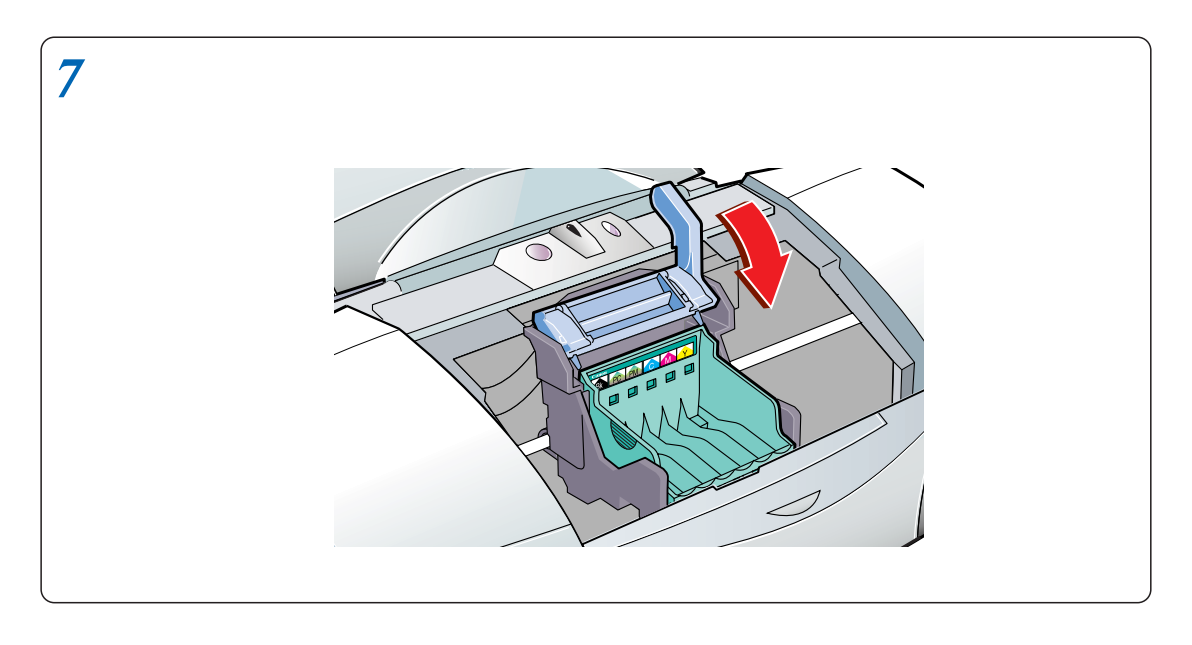

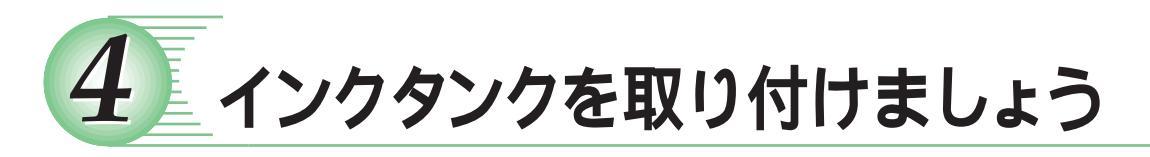

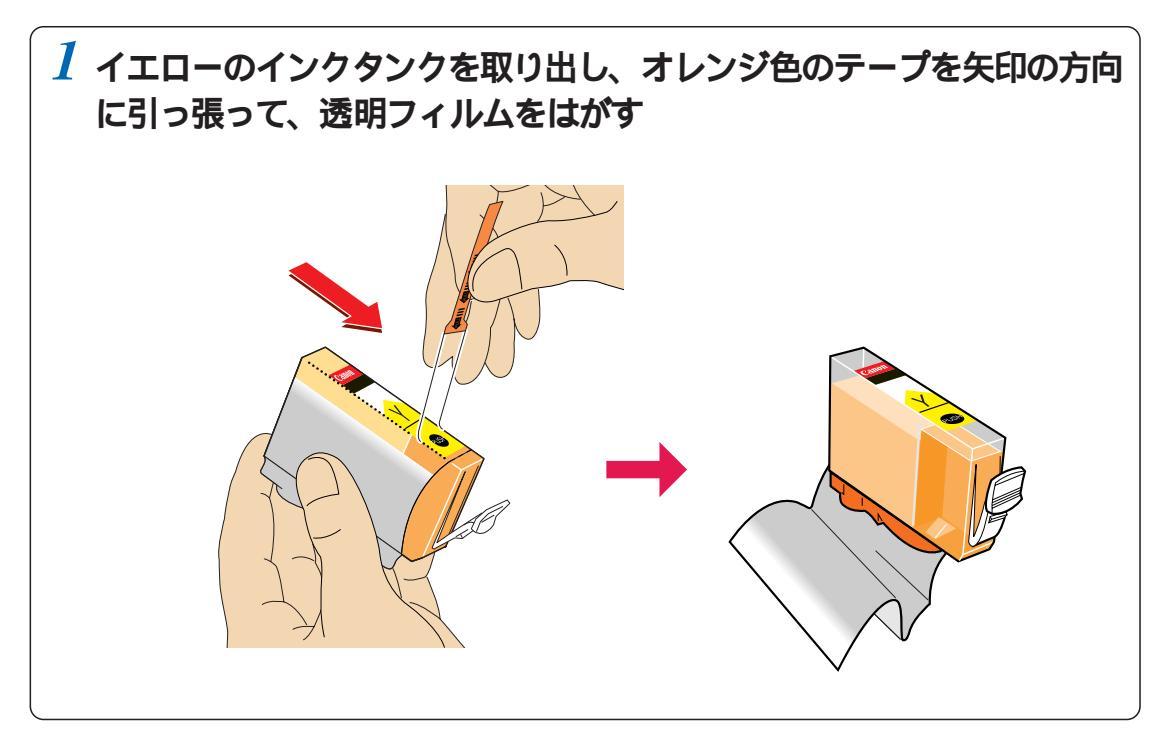

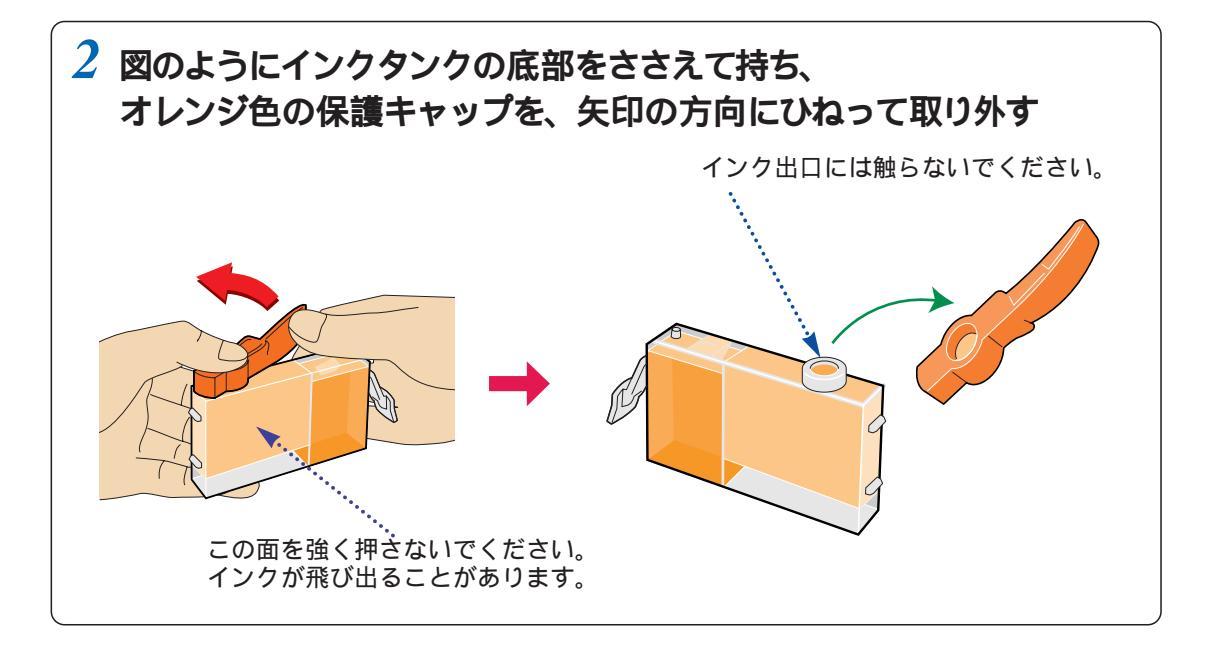

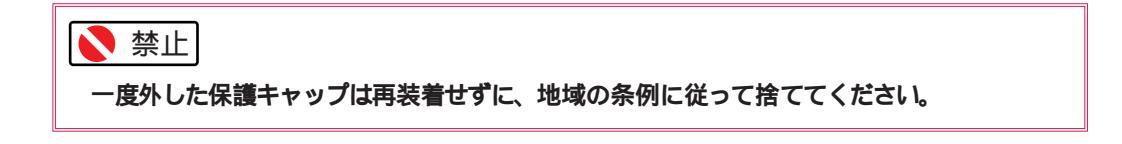

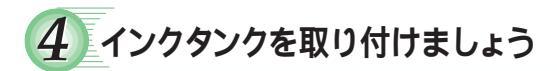

▲ インクタンクは指定された場所以外に取り付けないでください。正常に印刷されません。

note インクタンクの取り付け位置を間違えた場合は、すぐに正しい位置に取り付け直して ください。このような場合、異なる色のインクが充てんされたため正しく印刷できな いことがあります。『基本操作ガイド』の「プリントヘッドをクリーニングする(p.31) を参照して、クリーニングをしてください。

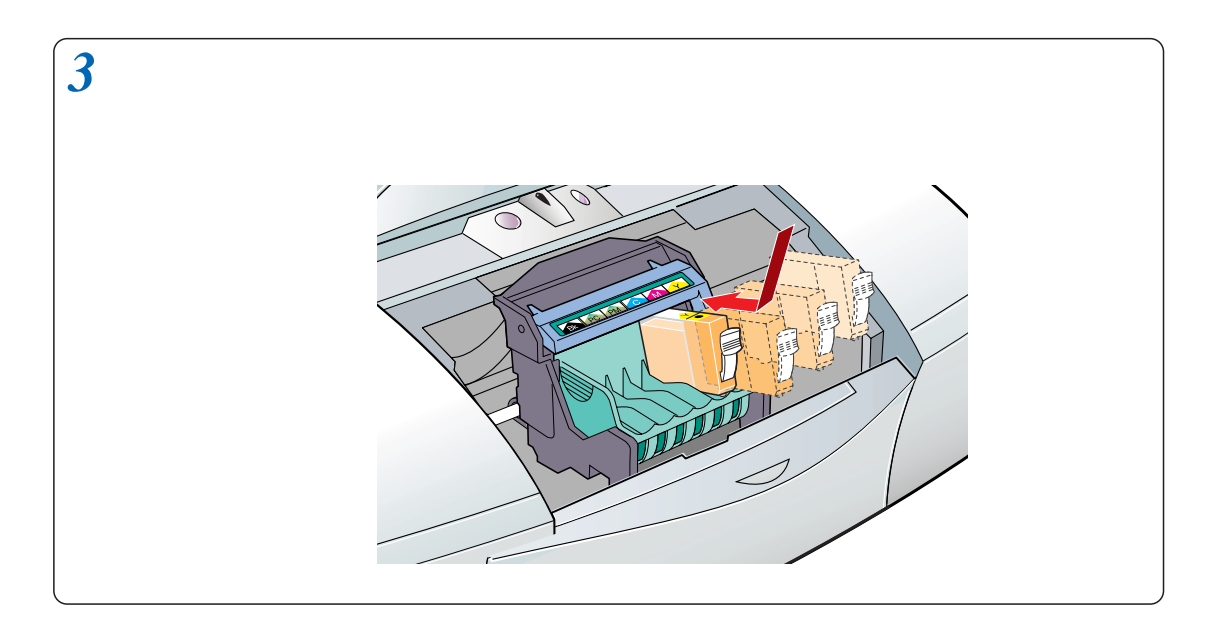

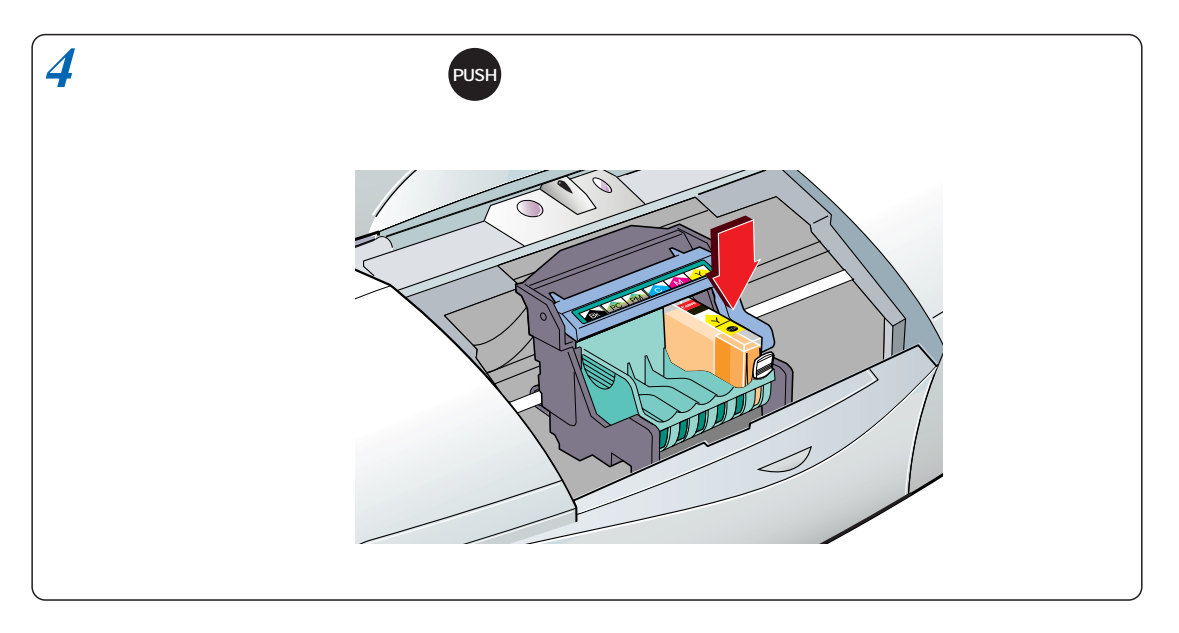

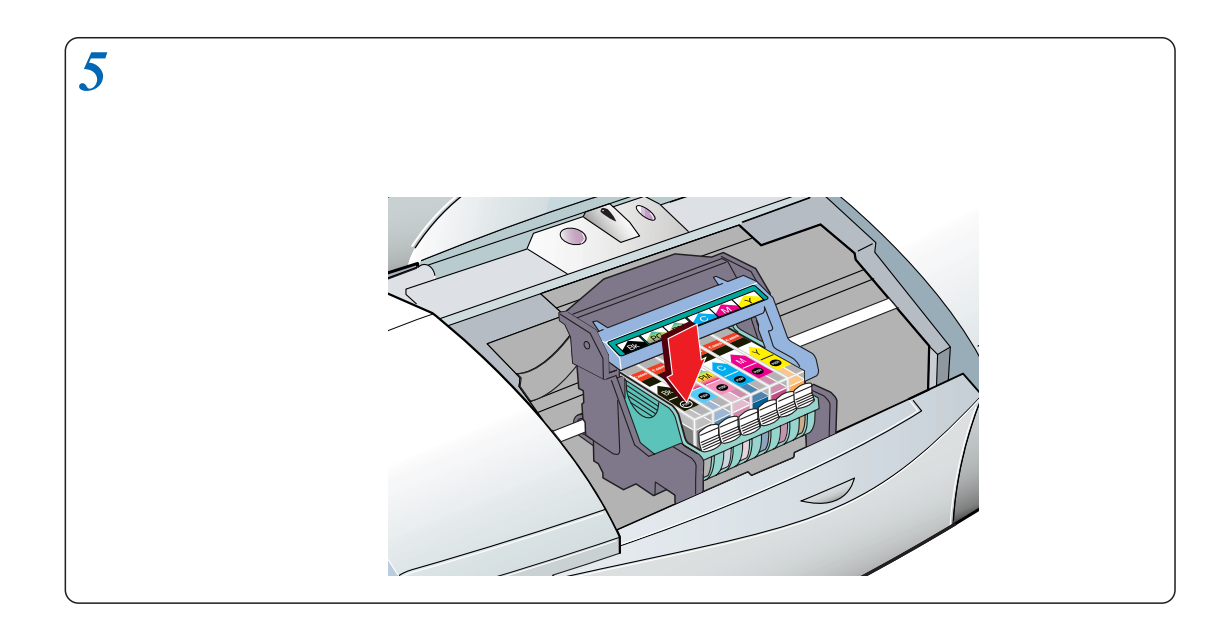

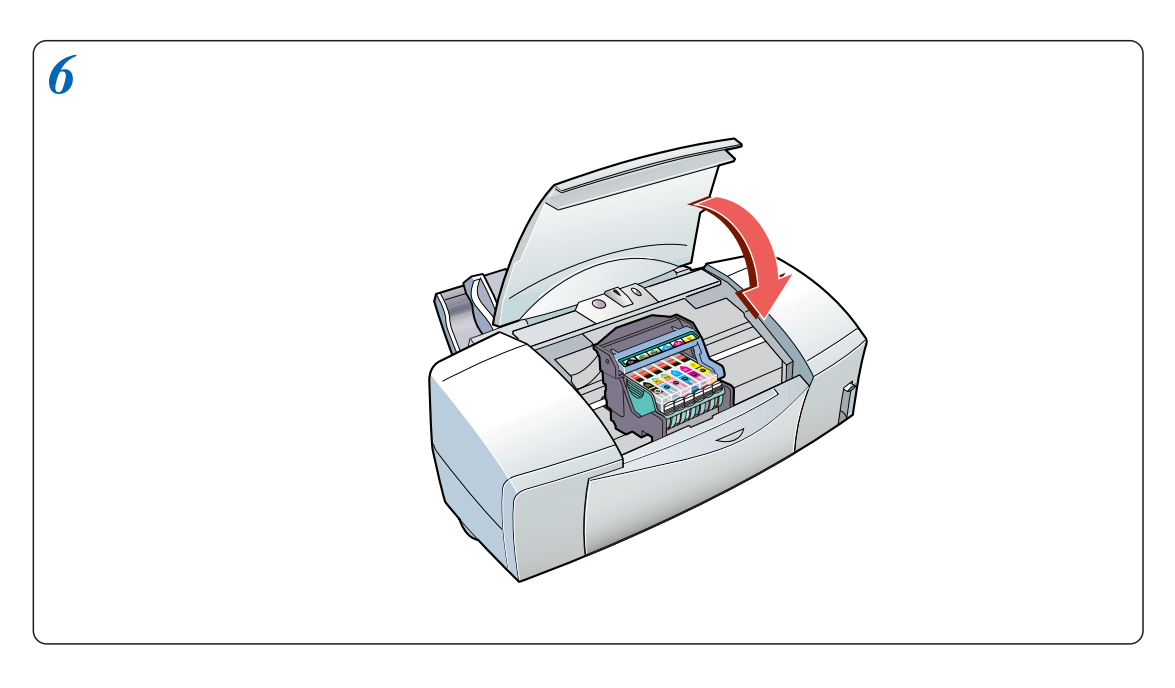

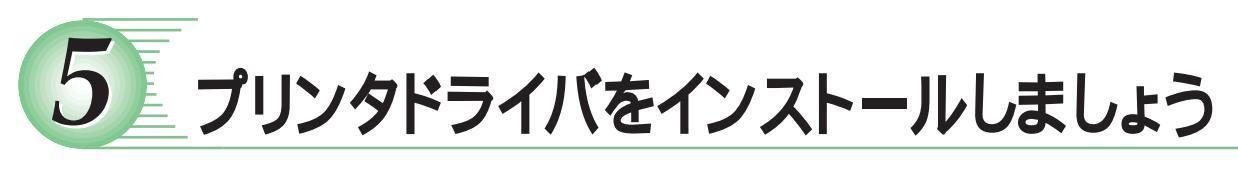

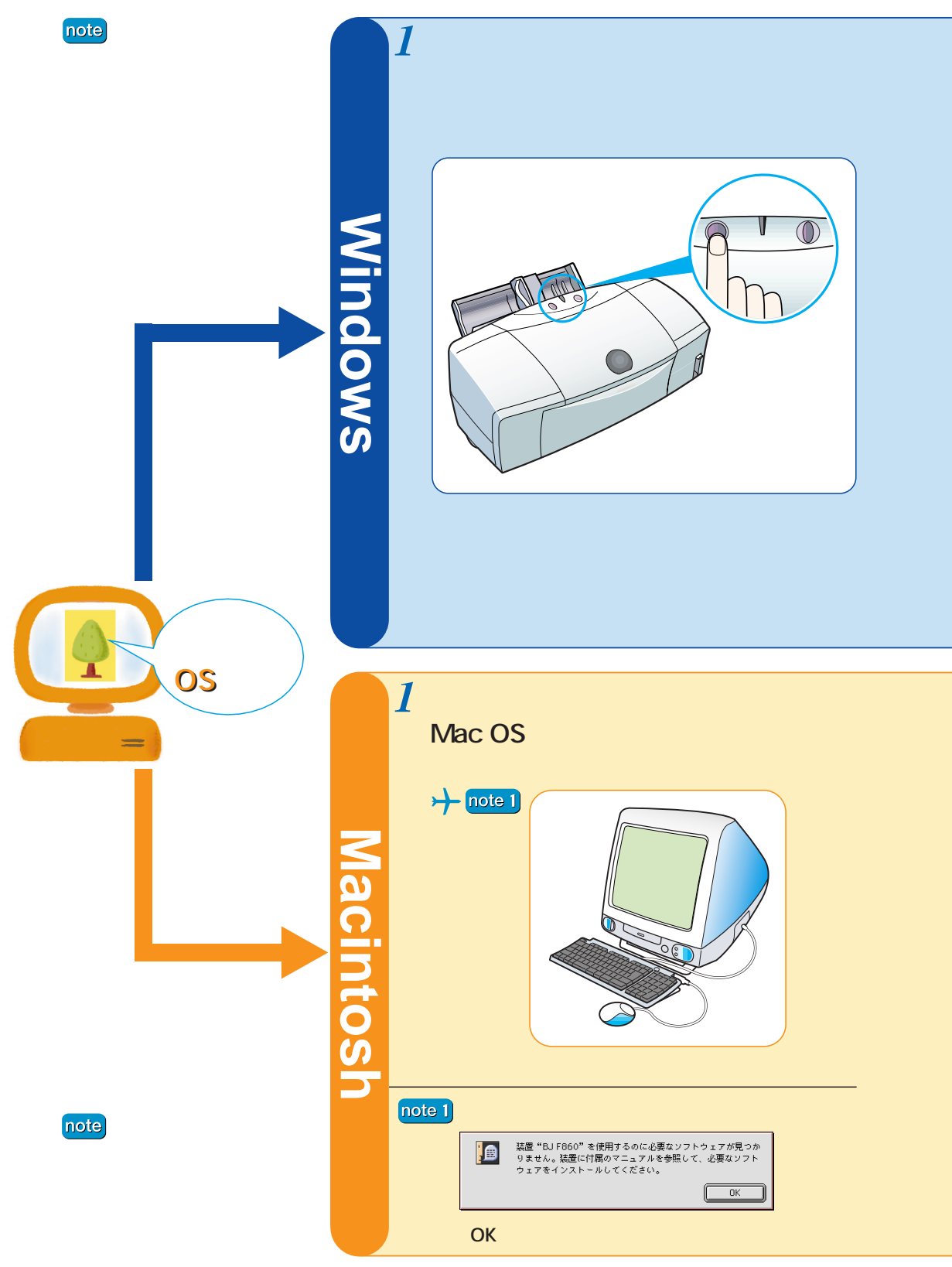

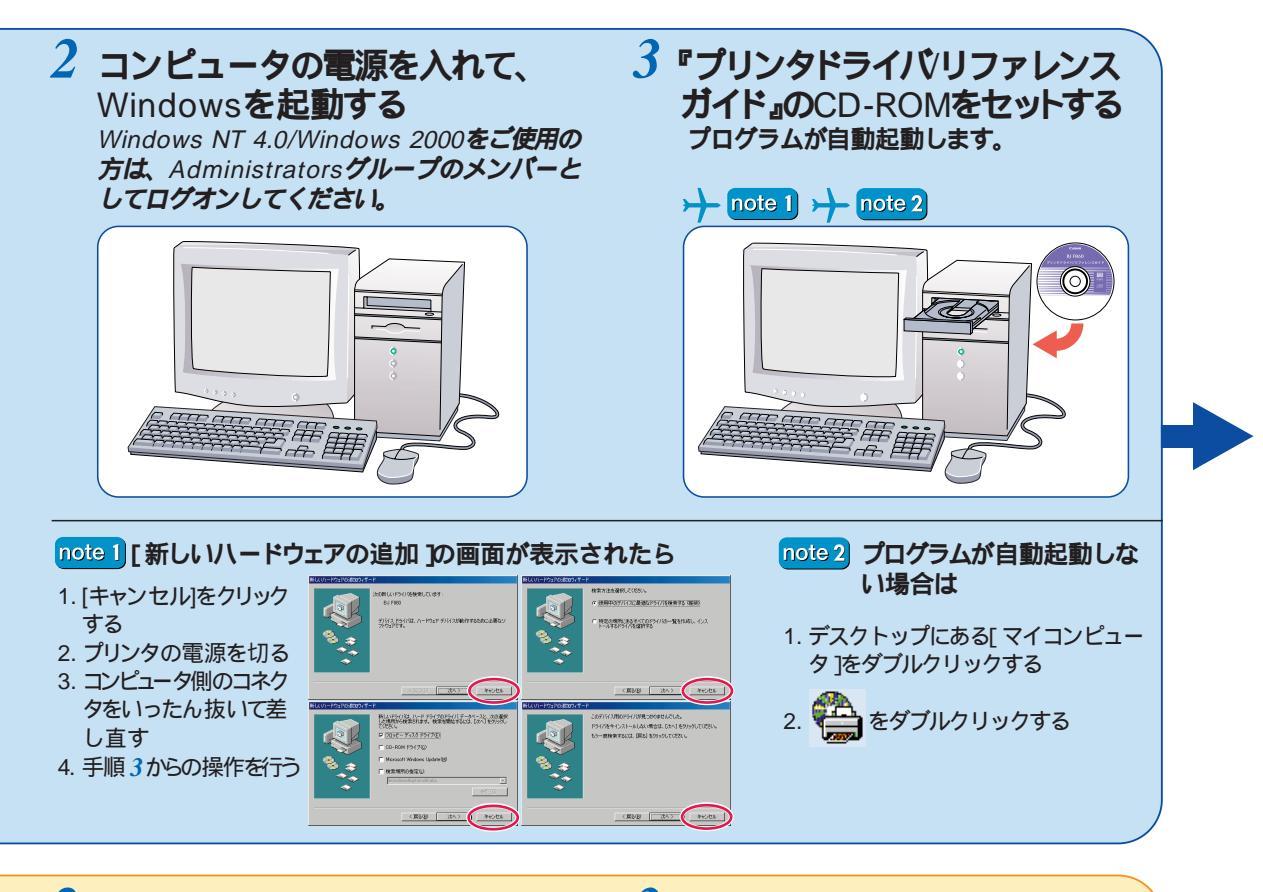

2 『プリンタドライバ/リファレンス ガイド』のCD-ROMをセットする

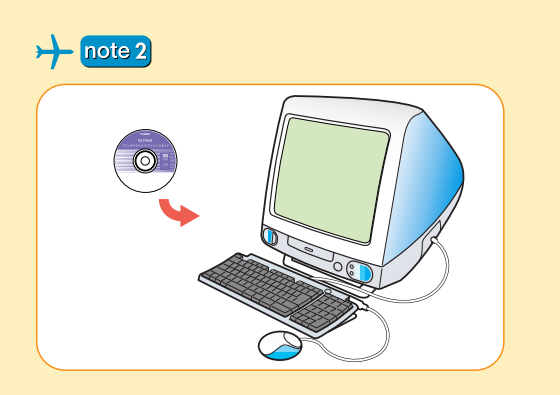

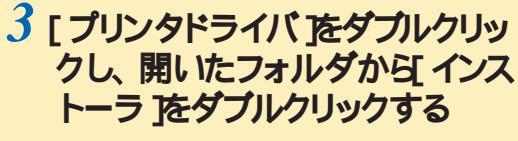

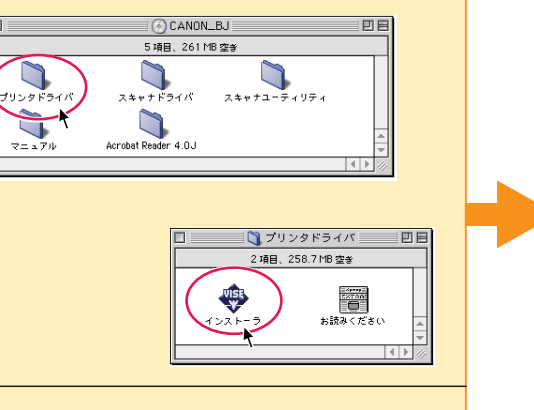

note 2 フォルダが自動的に開かない場合は デスクトップにある 🧼 をダブルクリックします。

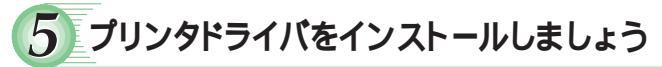

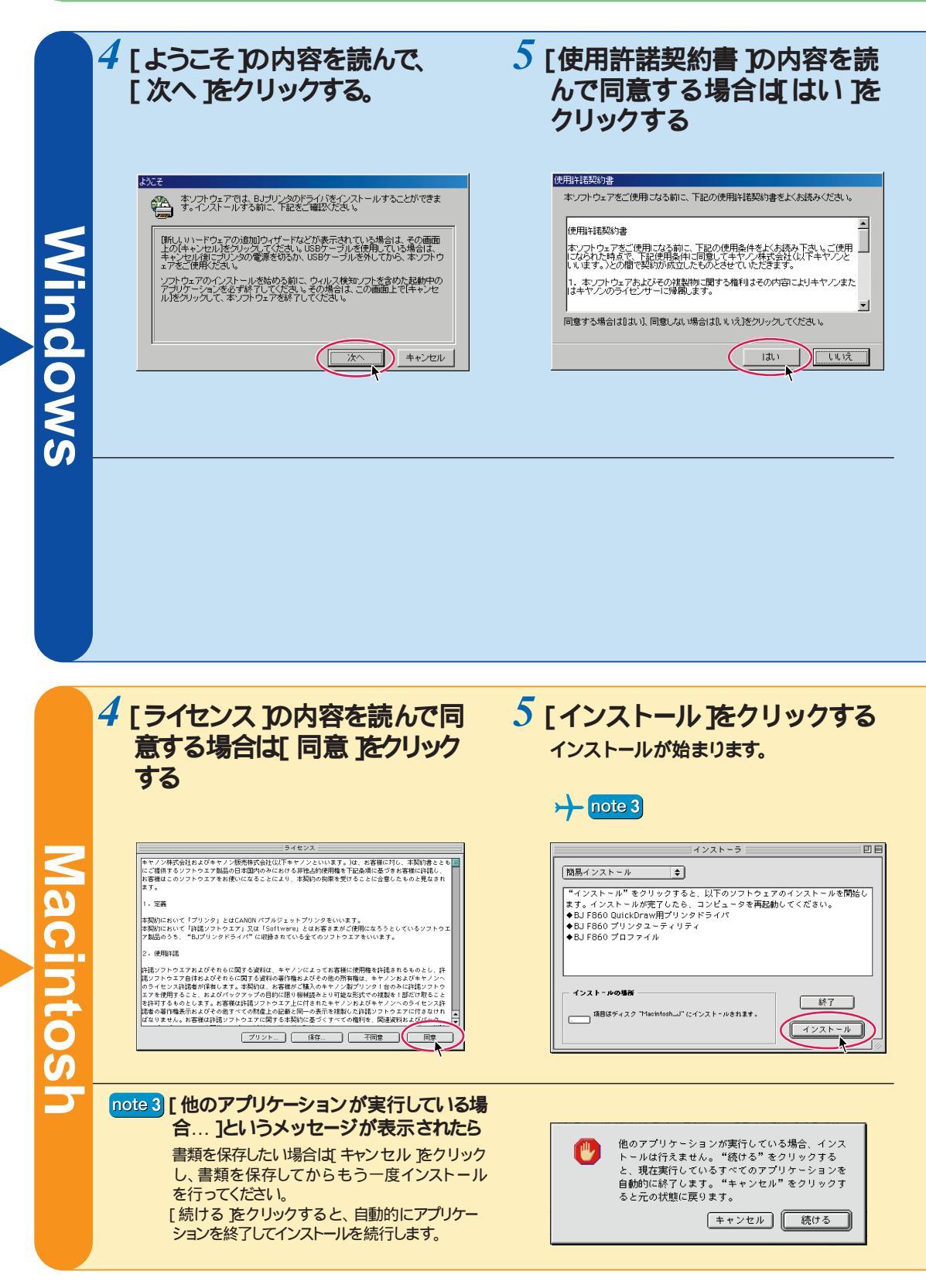

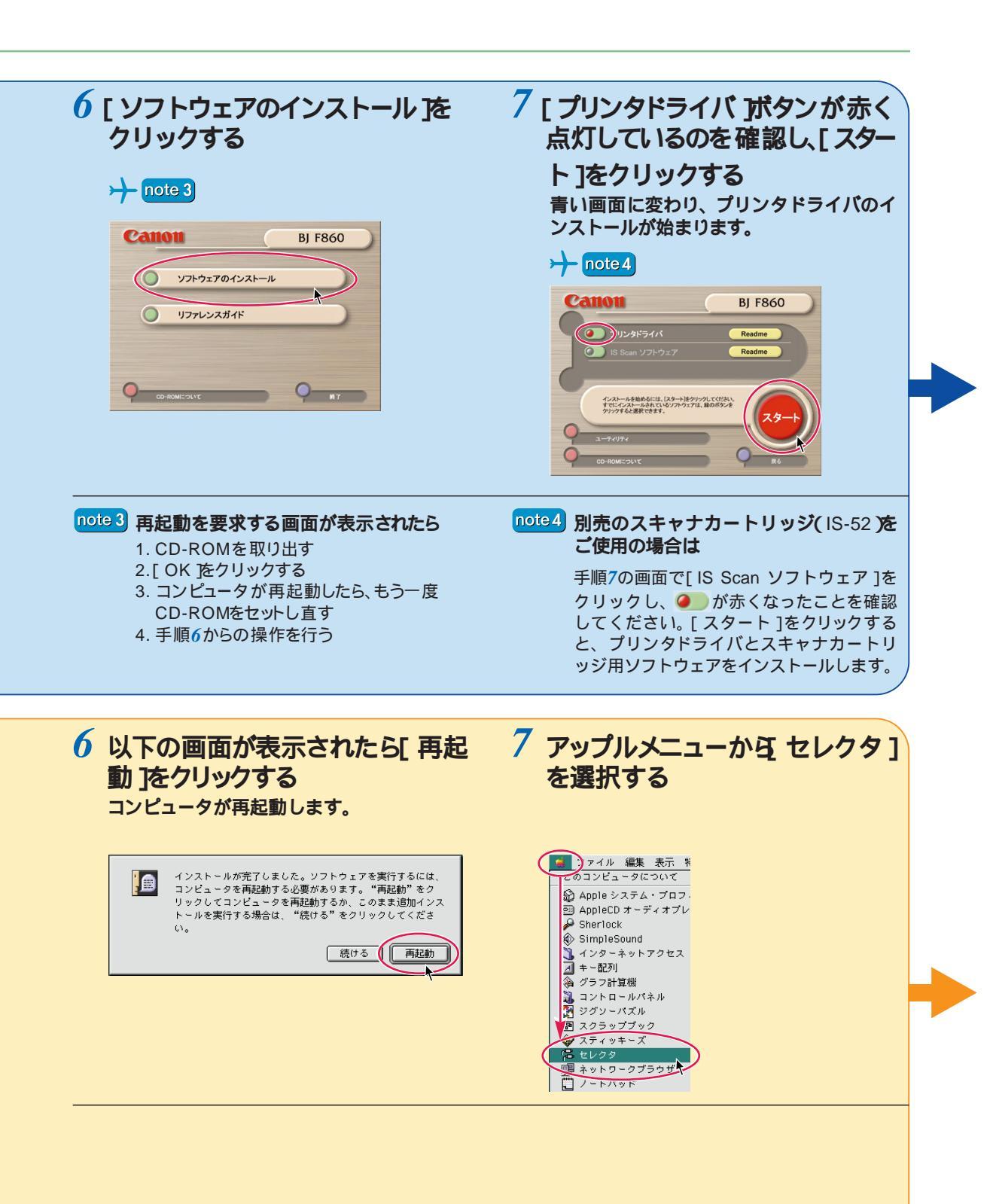

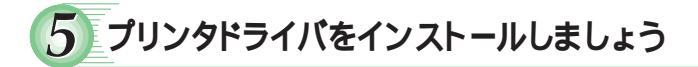

|         | 8 以下の画面が表示されたら、プ<br>リンタの電源を入れる                                                                                                    | 9 インストールの終了画面が表示<br>されたら[OK]をクリックする                                                                                                    |
|---------|----------------------------------------------------------------------------------------------------|----------------------------------------------------------------------------------------------------|
| Window  | アクリンクロマンクリーン         アクリンクロマンクリーン         アクリンクマンクリーン         アクリンクマショー         アクリンクショー         アクリンクショー         市         市         アクリンクショー         市         アクリンクショー         市         アクリンクショー         市         市         アクリンクショー         市         アクリンクショー         市         アクリンクショー         市         アクリンクショー         市         アクリンクショー         市         アクリンクショー         アクリンクショー         市         アクリンクショー         アクリンクショー <th><math display="block">b \mapsto b + b = b + b + b + b + b + b + b + b +</math></th>                                                                                                    | $b \mapsto b + b = b + b + b + b + b + b + b + b +$                                                                                                    |
| 0       | note 5 接続先を手動で設定するには<br>1.手順8の画面で「手動選択 をクリックする<br>2.接続先を選択し、[次へ をクリックする<br>以降は、手順9をご覧ください。<br>note 6 画面が先に進まない場合は<br>『基本操作ガイド』の「インストールの途中で先<br>の画面に進めなくなったときは」(p.66)をご<br>覧ください。                                                                                                    | note 7       手順7で note4 の操作を行った場合は         続いてスキャナカートリッジ用ソフトウェアのインストールが始まります。         note 8       再起動を要求する画面が表示されたら         [はいをクリックし、コンピュータを再起動してください。                                                                                                    |
|         |                                                                                                    |                                                                                                    |
|         | 8 接続中のプリンタ名のアイコン<br>をクリックする                                                                                                    | 9 クリックしてセレクタを閉じる                                                                                                    |
| Maci    | 8 接続中のプリンタ名のアイコン<br>をクリックする ♪  note4 ↓  note4 ↓  note4 | 9 OUNOLOCELOSSERICS<br>→ note 5<br>→ note 6<br>↓ note 6<br>↓ note 6                                                                                                    |
| Macinto | <section-header></section-header>                                                                                                    | 9 OJUJOCELOOSEIIUS<br>Contessional de la contesta de la contesta de |

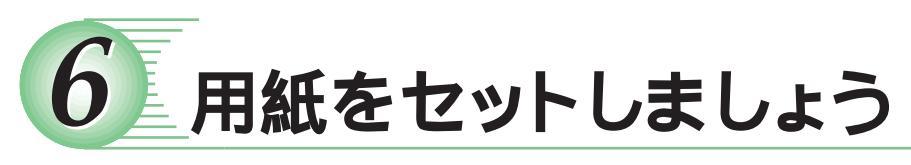

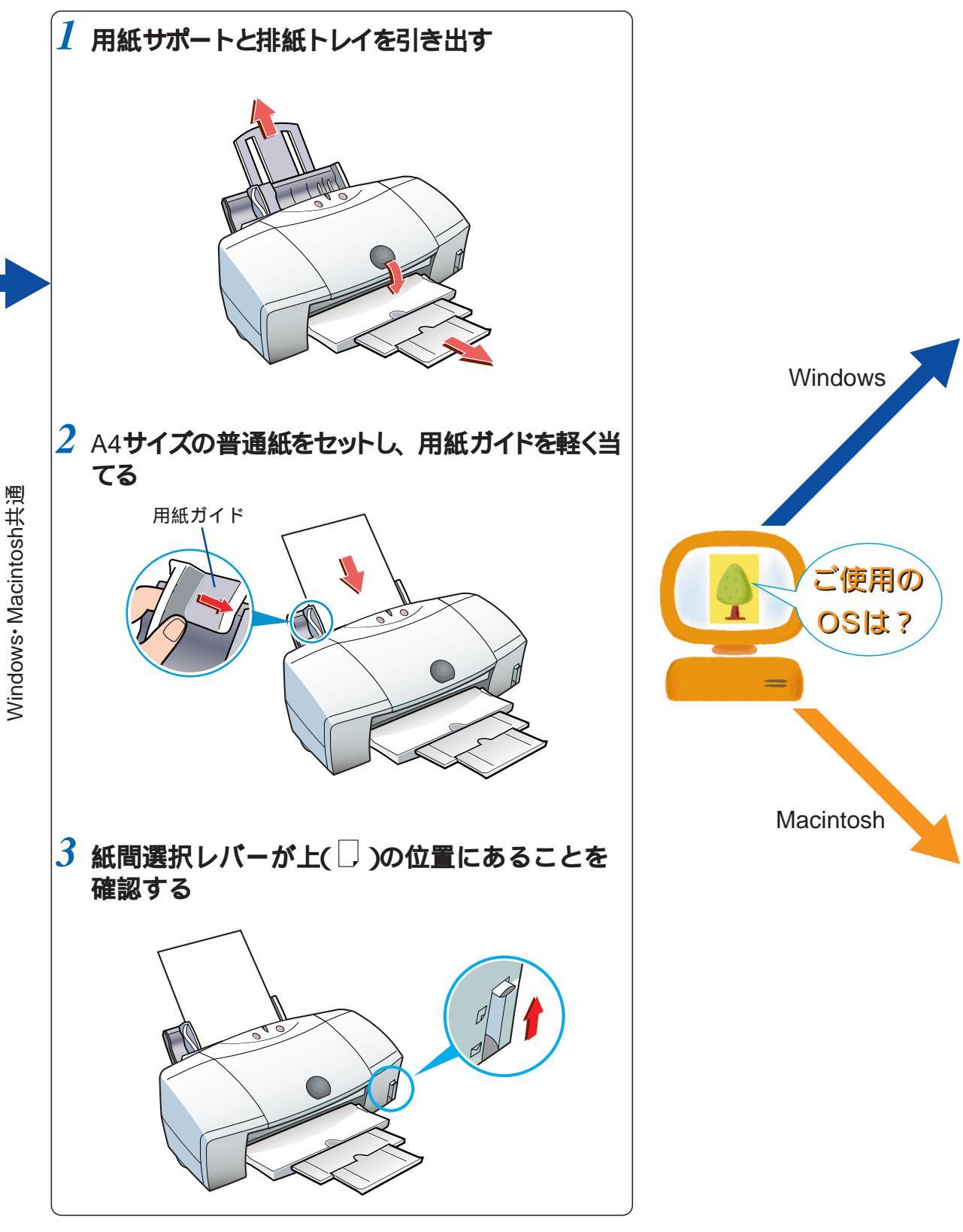

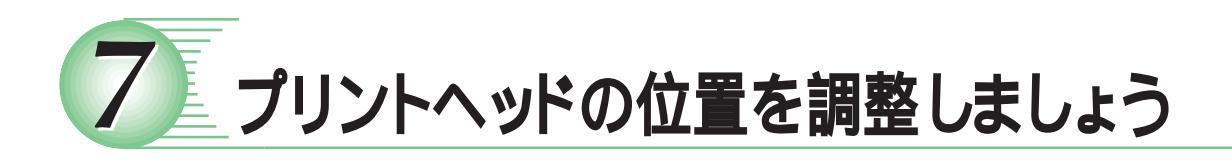

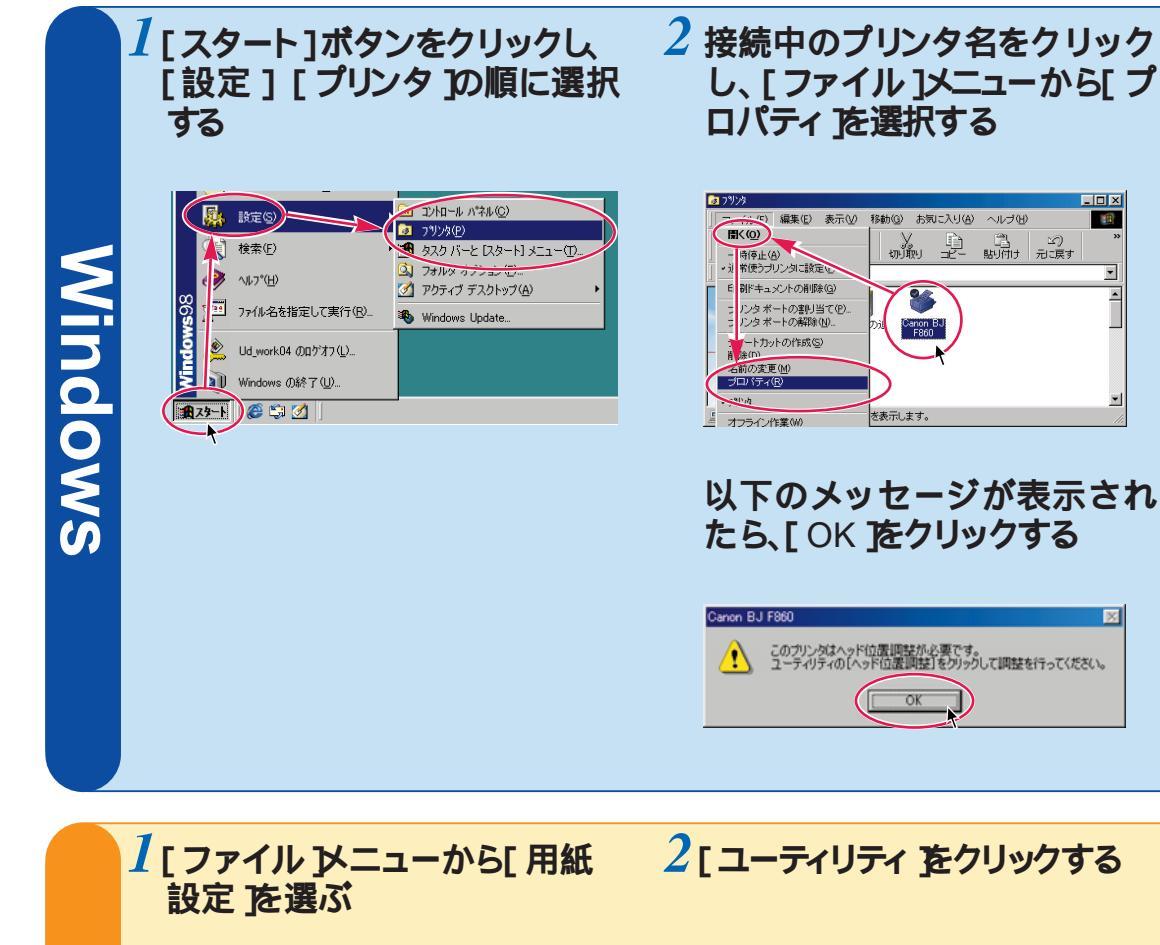

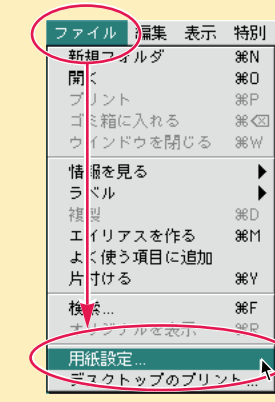

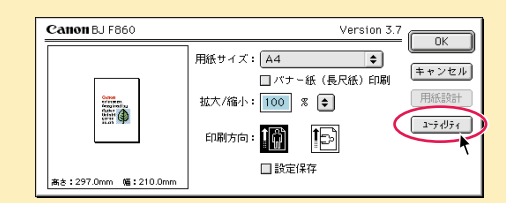

Macintosh

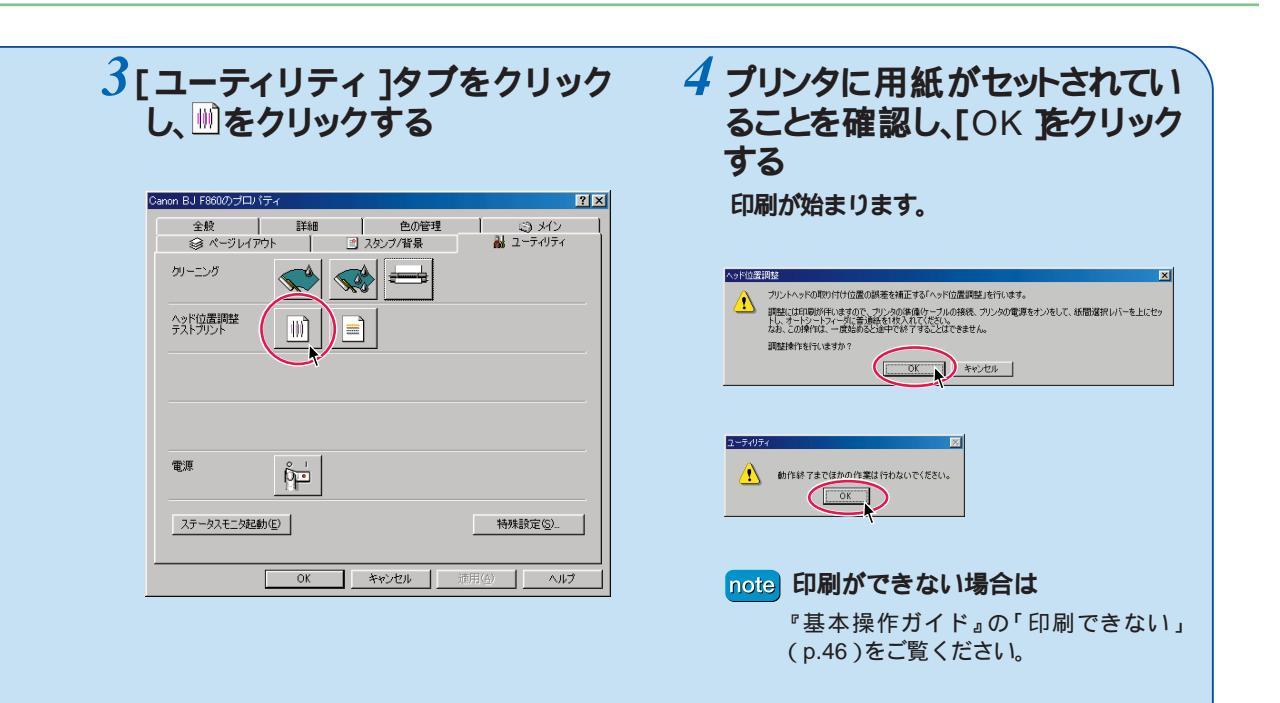

3[テストプリント を選ぶ

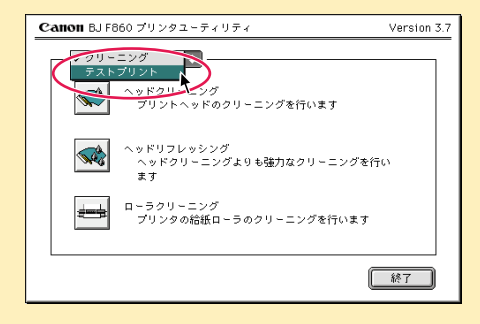

4 🖩 をクリックする

#### 印刷が始まります。

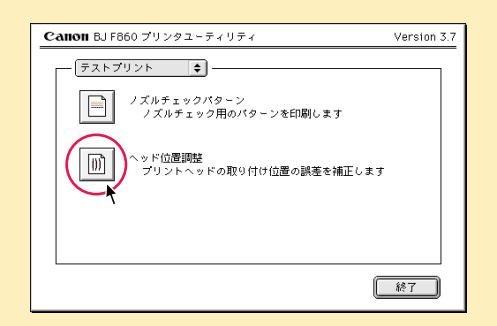

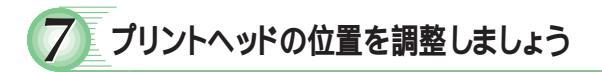

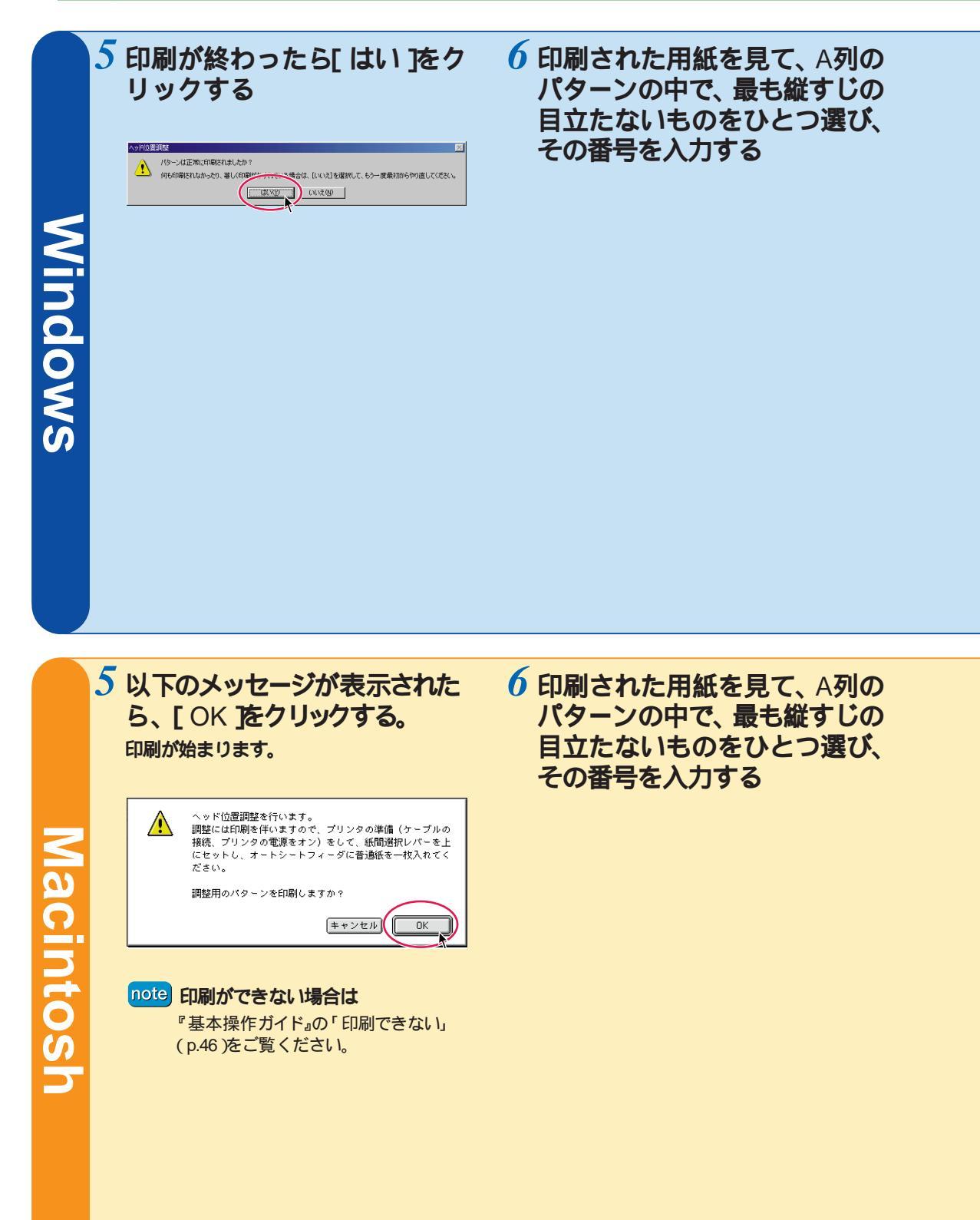

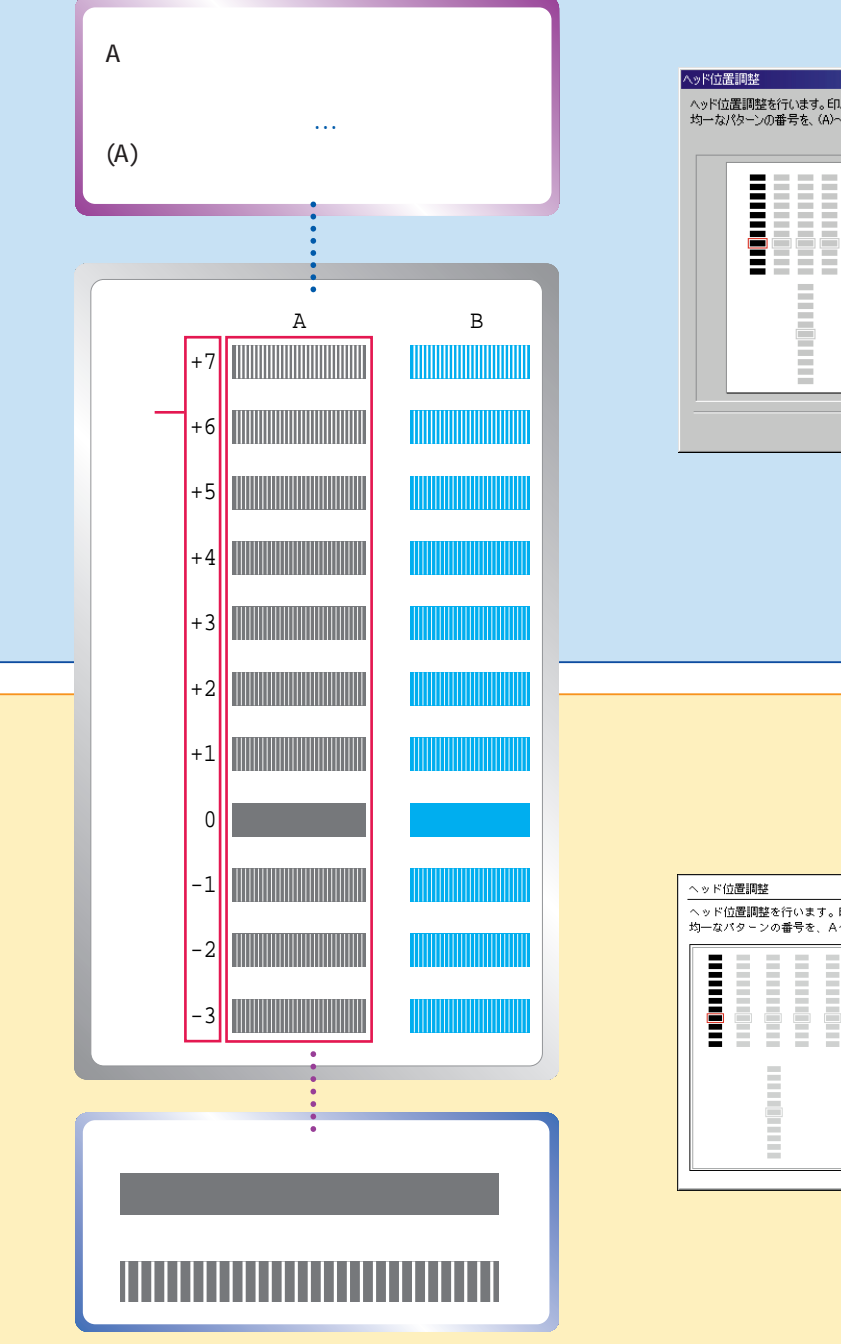

| -    | <br> | 横方向の調整(-3~        | -+7) |
|------|------|-------------------|------|
| - 53 |      | ( <u>A</u> ) 黒:   |      |
| - 53 |      | ( <u>B</u> ) シアン: | 0 🖨  |
|      |      | (©) マゼンタ          | 0    |
|      | =    | (D) フォトシアン:       | 0    |
|      |      | (E) フォトマゼンタ:      | 0    |
|      |      | 双方向の調整(-5~        | -+5) |
|      |      | (E) 双方向:          | 0    |

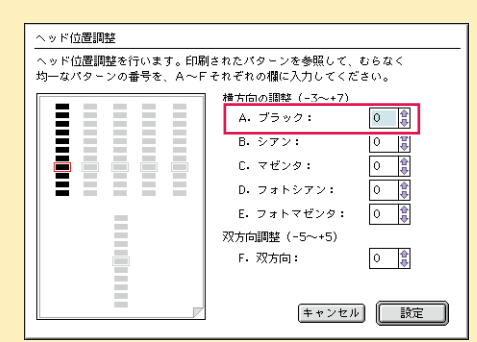

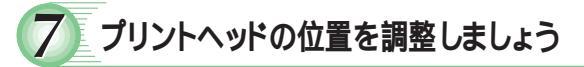

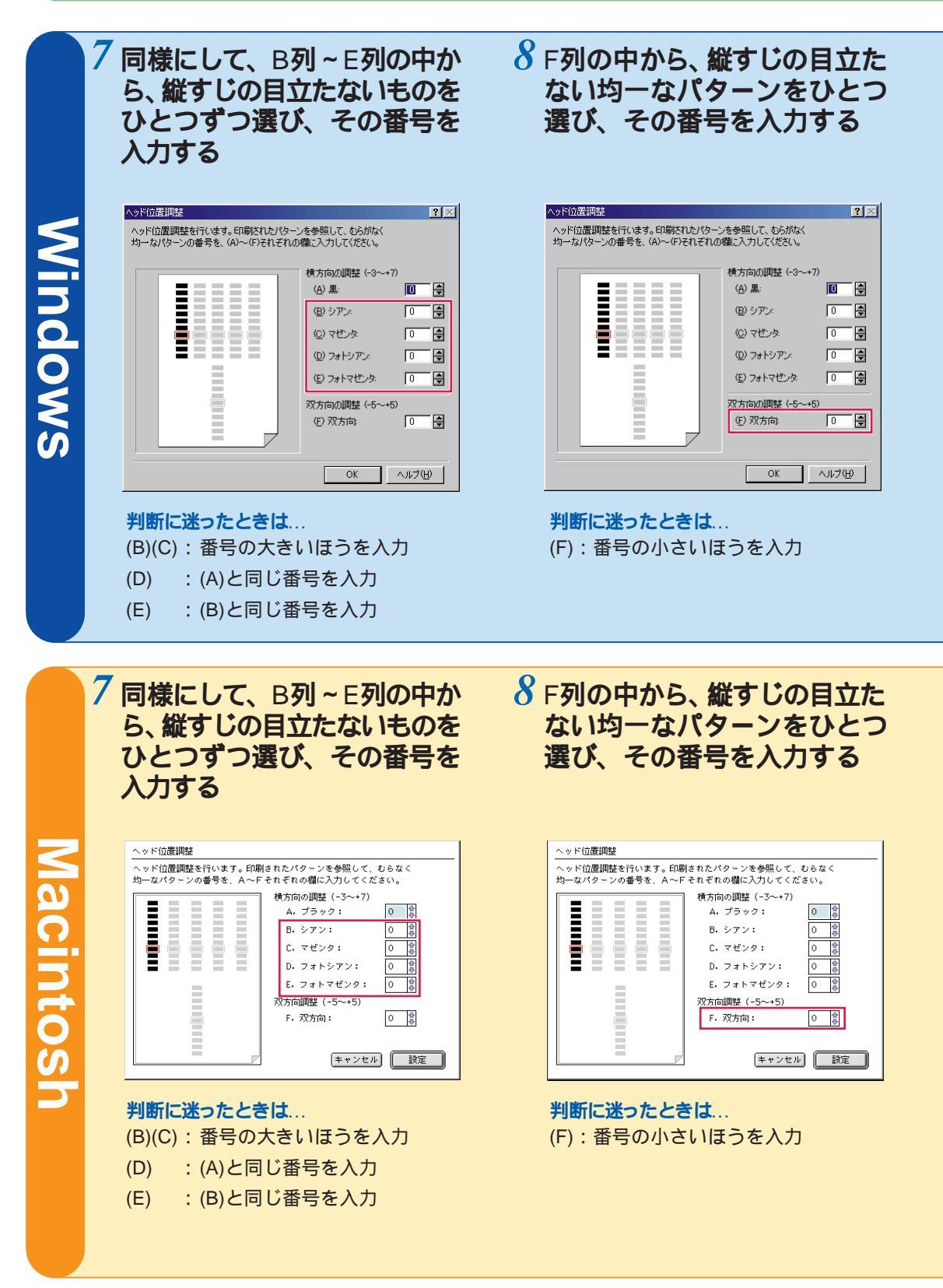

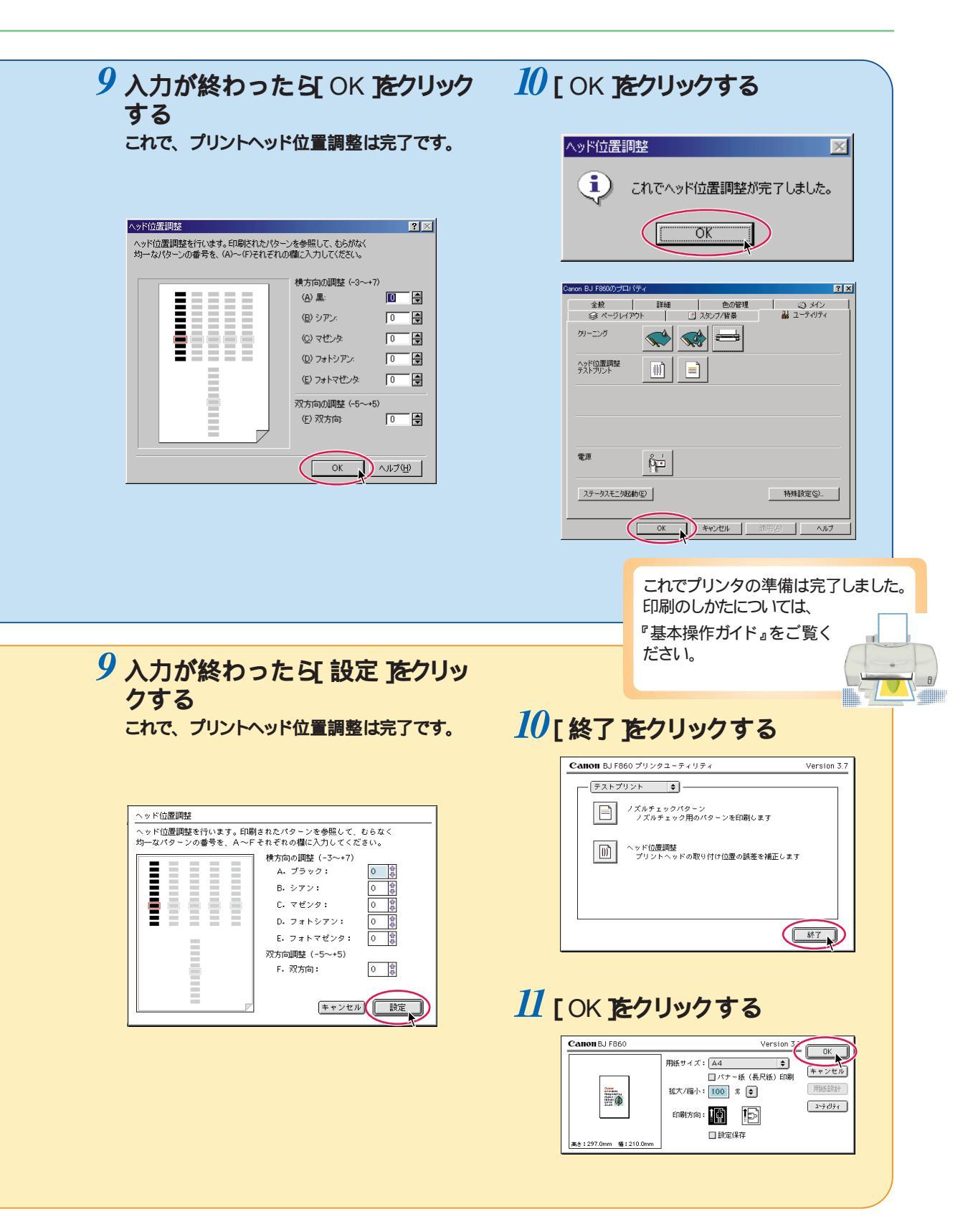

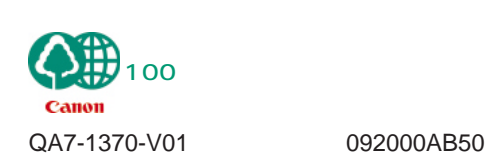

© CANON INC.2000 PRINTED IN JAPAN